# SCREEN SHARE

Setup Guide | Guide d'installation

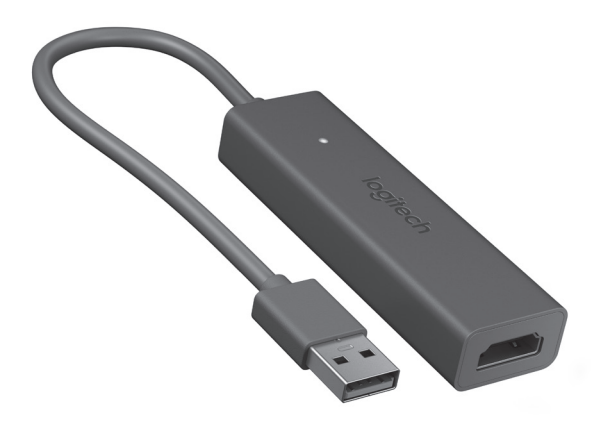

logitech

| English . |   | • | • |  |  | • | • |  | 3  |
|-----------|---|---|---|--|--|---|---|--|----|
| Français  |   |   |   |  |  |   |   |  | 7  |
| Español   |   |   |   |  |  |   |   |  | 11 |
| Português | ; |   |   |  |  |   |   |  | 15 |

#### WHAT'S INCLUDED

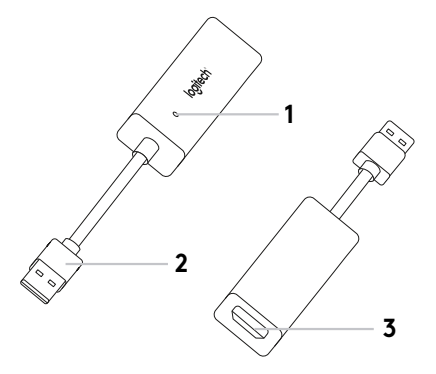

- 1. Indicator LED
- 2.USB
- 3. HDMI
- 4.Cable Mount
- 5. Hook and loop fastener
- 6. Screen Share Application\*

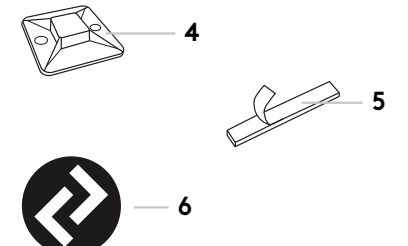

6

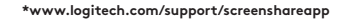

### SET UP YOUR PRODUCT

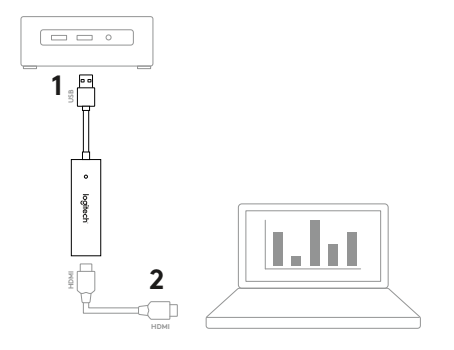

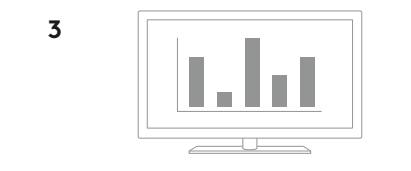

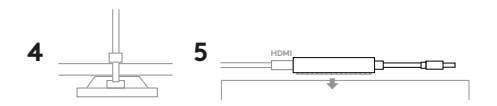

### SET UP YOUR PRODUCT

- 1. Connect the Screen Share USB cable into your host computer. Plug your HDMI cable (not included) into other side of Screen Share.
- 2. Plug the HDMI cable into your content sharing device.
- 3. Screen Share will automatically enumerate as a USB camera device when an HDMI source is connected. Show shared content on an external display using the Screen Share application or your video streaming application of choice.
- **4.** Prevent accidental HDMI disconnections with the cable mount. Attach the mount onto a flat surface via the adhesive or screws. Secure the HDMI cable to the mount with the zip tie.
- **5.** Use the hook and loop fastener to secure Screen Share onto a solid surface.

### SCREEN SHARE APPLICATION

Logitech offers a simple and easy-to-use application for streaming content from Screen Share. Installed on the host computer, this application will launch a window with the shared content once an HDMI source is connected. The Screen Share application is recommended for the best experience, but not required. Please visit **www.logitech.com/support/screenshareapp** for more information and download.

### VISIT PRODUCT CENTRAL

Discover your product's full potential. Get valuable information and usage tips by browsing easy-to-use FAQs. Find answers to product questions and get help setting up your product. Downloaded the Screen Share application to enhance your product experience. To enjoy all the benefits of your Logitech product, visit **www.logitech.com/support/screenshare** and take advantage of Logitech's wide range of useful support services:

- Product information
- Troubleshooting
- Firmware upgrades
- Support community
- Software downloads
- In-box documentation
- Warranty information
- Spare parts (if available)

### TROUBLESHOOTING TIPS

Please visit **www.logitech.com/support/screenshare** for troubleshooting tips and information on software.

#### INCLUS

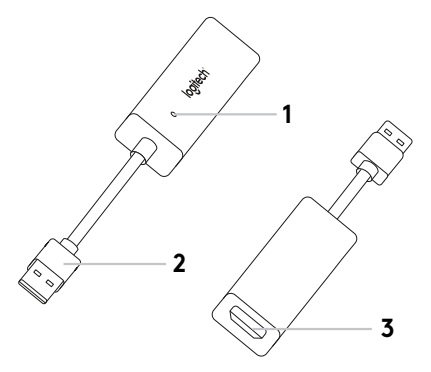

- 1. Témoin lumineux
- **2.**USB
- 3. HDMI
- 4. Fixation pour câble
- 5. Fermeture velcro
- 6. Application Screen Share\*

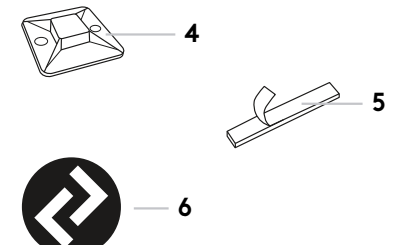

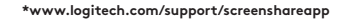

### INSTALLATION DU PRODUIT

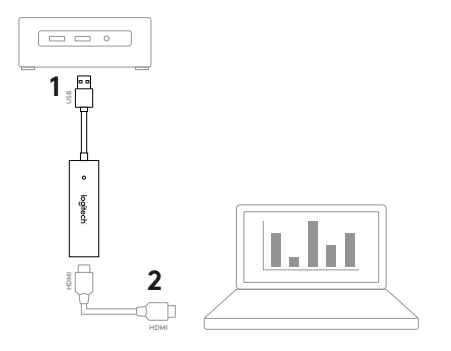

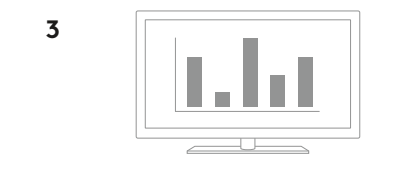

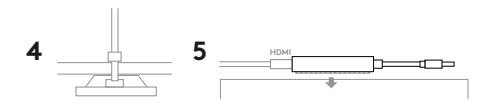

#### INSTALLATION DU PRODUIT

- Connectez le câble USB du dispositif de partage d'écran à l'ordinateur hôte. Branchez votre câble HDMI (non inclus) de l'autre côté du dispositif Screen Share.
- 2. Branchez le câble HDMI sur votre dispositif de partage de contenu.
- 3. Le dispositif de partage d'écran s'affiche automatiquement en tant que dispositif de caméra USB lorsqu'une source HDMI est connectée. Affichez le contenu partagé sur un écran externe à l'aide de l'application de partage d'écran ou de l'application de diffusion vidéo de votre choix.
- 4. Utilisez la fixation pour câble afin d'éviter toute déconnexion accidentelle de la source HDMI. Installez la fixation sur une surface plane à l'aide de l'adhésif ou de vis. Ancrez le câble HDMI à la fixation à l'aide du collier de serrage.
- Utilisez la fermeture velcro pour fixer de façon sécurisée le dispositif Screen Share à une surface solide.

# APPLICATION DE PARTAGE D'ÉCRAN.

Logitech propose une application simple d'utilisation permettant de diffuser du contenu depuis le dispositif de partage d'écran. Installée sur l'ordinateur hôte, cette application fera s'ouvrir une fenêtre affichant le contenu partagé dès qu'une source HDMI est connectée. Il est recommandé d'utiliser l'application Screen Share afin d'optimiser votre expérience. Rendez-vous sur **www.logitech.com/support/screenshareapp** pour en savoir plus et accéder au téléchargement.

# VISITER PRODUCT CENTRAL

Profitez de tout le potentiel offert par votre produit. Bénéficiez d'informations précieuses et de conseils d'utilisation en consultant les questions fréquentes. Trouvez les réponses à vos questions et obtenez de l'aide pour la configuration de votre produit. Téléchargez l'application de partage d'écran pour améliorer les fonctionnalités de votre produit. Pour profiter de tous les avantages de votre produit Logitech, rendez-vous sur **www.logitech.com/support/screenshare** et profitez des nombreux services de l'assistance de Logitech:

- Informations relatives au produit
- Dépannage
- Mises à niveau du micrologiciel
- Communauté d'entraide
- Logiciels à télécharger
- Documentation fournie
- Informations sur la garantie
- Pièces détachées (le cas échéant)

# CONSEILS DE DÉPANNAGE

Rendez-vous sur **www.logitech.com/support/screenshare** pour obtenir des conseils de dépannage et des informations logicielles.

#### SE INCLUYE

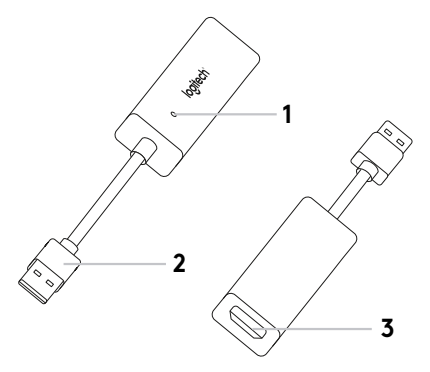

- 1. Indicador LED
- 2.USB
- 3. HDMI
- **4.**Pieza de montaje para cable
- 5. Pieza de sujeción
- 6. Aplicación Screen Share\*

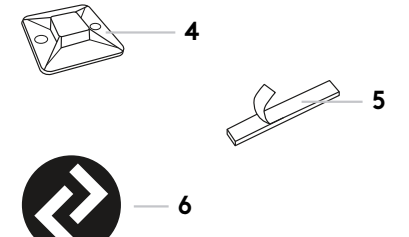

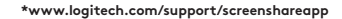

# CONFIGURACIÓN DEL PRODUCTO

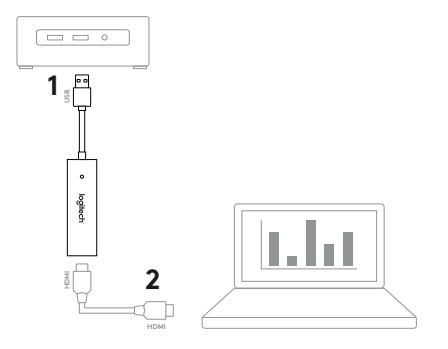

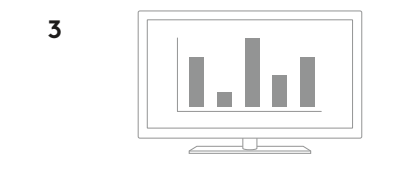

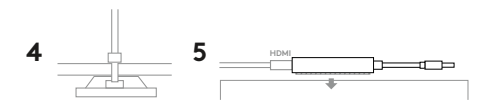

### CONFIGURACIÓN DEL PRODUCTO

- Conecta el cable USB de Screen Share al ordenador host. Conecta el cable HDMI (no incluido) al otro extremo de Screen Share.
- 2. Conecta el cable HDMI al dispositivo de uso de contenido compartido.
- Screen Share muestra automáticamente una cámara USB cuando se conecta una fuente HDMI. Puedes mostrar contenido compartido en una pantalla externa usando Screen Share o la aplicación de streaming de video que quieras.
- 4. Para evitar la desconexión involuntaria de HDMI, usa la pieza de montaje para cable. Acopla la pieza de montaje a una superficie plana mediante el adhesivo o los tornillos. Asegura el cable HDMI a la pieza de montaje con la abrazadera plástica.
- 5. Usa la pieza de sujeción para fijar Screen Share a una superficie sólida.

# APLICACIÓN SCREEN SHARE

Logitech facilita el streaming de contenido con la aplicación Screen Share. Si está instalada en la computadora host, después de conectarse una fuente HDMI esta aplicación abrirá una ventana con el contenido compartido. La aplicación Screen Share no es esencial pero sí aconsejable para optimizar la experiencia de uso. Visita **www.logitech.com/support/screenshareapp** para más información y descargas.

# VISITA CENTRAL DE PRODUCTOS

Descubre todo el potencial de tu producto. En nuestra sección de preguntas más frecuentes encontrarás valiosa información y consejos de uso. Obtén las respuestas a preguntas sobre productos y ayuda para configurar tu producto. Descarga la aplicación Screen Share para mejorar tu experiencia de uso del producto. Para disfrutar de todas las ventajas de tu producto Logitech, visita **www.logitech.com/support/screenshare** y usa la amplia gama de servicios de asistencia de Logitech:

- Información sobre el producto
- Resolución de problemas
- Actualizaciones de firmware
- Comunidad de asistencia
- Descargas de software
- Documentación incluida en paquete
- Información de garantía
- Piezas de repuesto (de haberlas)

#### CONSEJOS PARA RESOLVER PROBLEMAS

Visita **www.logitech.com/support/screenshare** para ver consejos sobre resolución de problemas e información de software.

#### O QUE INCLUI

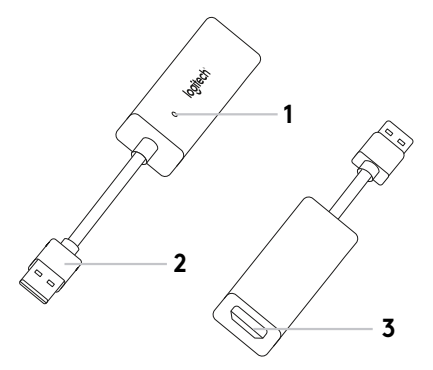

- 1. Indicador LED
- 2.USB
- 3. HDMI
- 4. Suporte do cabo
- **5.** Fixador de ganchoe-argola
- **6.** Aplicativo de compartilhamento de tela\*

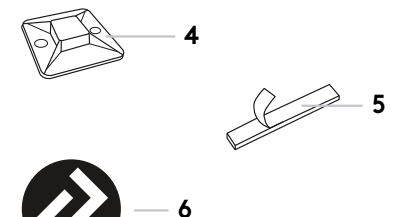

\*www.logitech.com/support/screenshareapp

### CONFIGURAR O PRODUTO

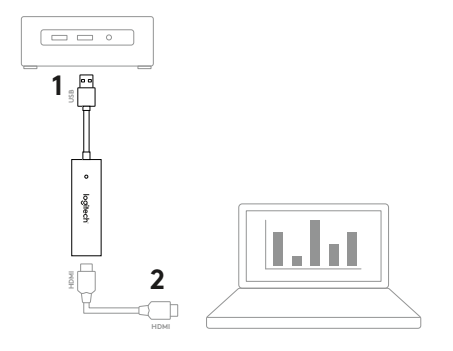

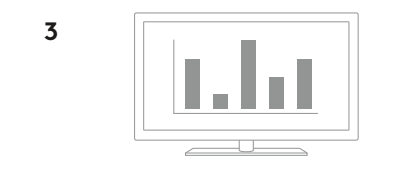

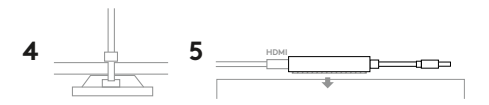

#### CONFIGURAR O PRODUTO

- Conectar o cabo USB do Screen Share em seu computador host. Conecte seu cabo HDMI (não incluído) ao outro lado do Compartilhamento de tela.
- Conecte seu cabo HDMI ao seu dispositivo de compartilhamento de conteúdo.
- 3. O Screen Share o definirá automaticamente como dispositivo com câmera USB quando for conectada uma fonte HDMI. Exiba conteúdo compartilhado em uma tela externa usando o aplicativo Screen Share no aplicativo de transmissão de vídeo da sua preferência.
- 4. Evite que o cabo HDMI se desconecte acidentalmente com o clipe de cabo. Anexe o suporte a uma superfície plana com adesivos ou parafusos. Fixe o cabo HDMI ao suporte com o prendedor de cabos.
- 5. Use o fixador de gancho-e-argola para fixar o Screen Share em superfícies sólidas.

### APLICATIVO DE COMPARTILHAMENTO DE TELA

A Logitech oferece um aplicativo simples e fácil de usar para transmitir conteúdo a partir do Screen Share. Quando instalado no computador host, esse aplicativo abrirá uma janela com o conteúdo compartilhado assim que a fonte HDMI for conectada. Para desfrutar da melhor experiência possível recomendamos o aplicativo Screen Share mas esse não é obrigatório. Visite **www.logitech.com/support/screenshareapp** para mais informações e download.

# VISITAR A CENTRAL DE PRODUTOS

Descubra todo o potencial do produto. Obtenha informações valiosas e dicas de uso consultado as Perguntas Frequentes. Encontre as respostas das dúvidas sobre o produto e obtenha ajuda na configuração do produto. Baixe o aplicativo Screen Share para melhorar sua experiência com o produto. Para usufruir de todos os benefícios do seu produto Logitech, visite **www.logitech.com/support/screenshare** e aproveite a ampla gama dos úteis serviços de suporte da Logitech:

- Informações sobre o produto
- Solução de problemas
- Atualizações do firmware
- Comunidade de suporte
- Downloads de software
- Documentação na embalagem
- Informações sobre garantia
- Peças de reposição (se disponíveis)

### DICAS PARA SOLUÇÃO DE PROBLEMAS

Visite **www.logitech.com/support/screenshare** para obter dicas para solução de problemas e informações sobre software.

© 2017 Logitech. Logitech, Logi and other Logitech marks are owned by Logitech and may be registered. All other trademarks are the property of their respective owners. Logitech assumes no responsibility for any errors that may appear in this manual. Information contained herein is subject to change without notice.

© 2017 Logitech. Logitech, Logi et les autres marques Logitech sont la propriété de Logitech et sont susceptibles d'être déposées. Toutes les autres marques sont la propriété exclusive de leurs détenteurs respectifs. Logitech décline toute responsabilité en cas d'erreurs susceptibles de s'être glissées dans le présent manuel. Les informations énoncées dans ce document peuvent faire l'objet de modifications sons préavis.

620-008216.004